- 1. <u>http://adana.meb.gov.tr/bt/vt/rapor</u> sayfasına giriş yapın
- 2. Açılan ekranda Yeni Rapor Ekle düğmesine basın.
- 3. Ekrana gelen bilgiler doğru bir şekilde doldurun ve Ekle düğmesine basın.
  - a. Öncelikle okul adınızı yazıp açılan listeden okulunuzun ismine tıklayın.
  - b. TC Kimlik Numaranızı ve Adınız Soyadınızı yazın.
  - c. Sınıf Düzeyini seçin, Ders Listesi okul seçimi ve sınıf düzeyi seçiminden sonra açılacaktır.
  - d. Şube bilgisini virgül ile ayırarak girin.
  - e. Ders adını listeden seçin.
  - f. Konu ve Kazanım bilgilerini girin.
  - g. Yaptığınız canlı ders uygulamasının tarihi ve saat bilgisini (saat bilgisinde 5dk ve katları kullanın) girin.
  - h. Öğrenci sayılarını girin.
  - Uygulama için kullandığınız platformu seçin. i.
- 4. Ekle düğmesine basın.

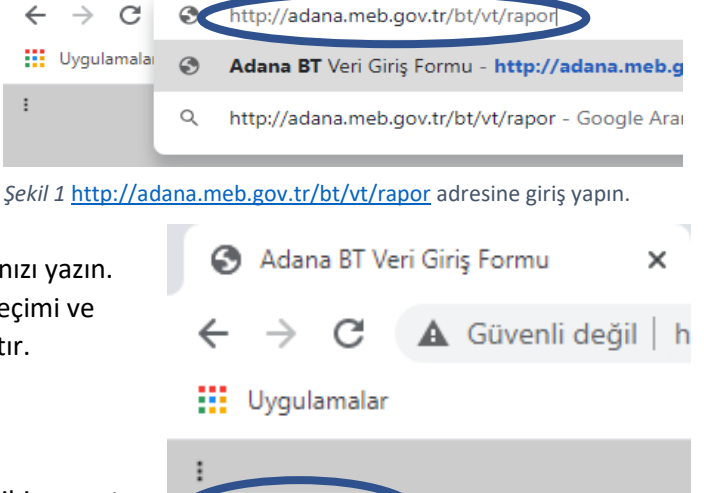

×

🚲 adana.meb.gov.tr / 127.0.0.1 / f01

🔇 Adana BT Veri Giriş Formu

 $\rightarrow$ 

←

÷

Şekil 2 Yeni Rapor Ekle düğmesine basın

Yeni Rapor Ekle

| 🔇 A 🗙 🎪 adan: 🎒 ME                                                                                                    | B 🔰 📜: AD 🕇 🕂         | -                                      |                                                                                                    | ×                                                                                                    |                                                                                                    |
|----------------------------------------------------------------------------------------------------|-----------------------|----------------------------------------|----------------------------------------------------------------------------------------------------|----------------------------------------------------------------------------------------------------|----------------------------------------------------------------------------------------------------|
| ← → C ▲ Güvenli                                                                                                    | değ   http://adana.me | ९ 🕁                                    | θ                                                                                                    | :                                                                                                    |                                                                                                    |
| i Oygulamalar                                                                                                    |                       |                                        |                                                                                                    |                                                                                                    |                                                                                                    |
| Kurum Adı<br>Öğretmen TC<br>Öğretmen Adı Soyadı<br>Sınıf Düzeyi<br>Şube(ler)<br>Ders adı<br>Konu<br>Kazanım<br>Dersin Tarihi<br>Dersin Saati<br>Çağınlan Öğrenci Sayısı<br>Katılan Öğrenci Sayısı |                       | 1.<br>2.<br>3.<br>4.<br>5.<br>6.<br>7. | Öncel<br>listed<br>tıklayı<br>TC Kir<br>Soyad<br>Sınıf E<br>okul s<br>seçim<br>Şube<br>girin.<br>Ders a<br>Konu<br>Yaptığ<br>tarihi<br>bilgisi<br>girin | likle ol<br>en oku<br>in.<br>mlik N<br>linizi y<br>Düzeyi<br>inden<br>bilgisii<br>adını li<br>ve Kaz<br>ğınız ca<br>ve saa<br>nde 5 | kul adınızı yazıp açılan<br>ulunuzun ismine<br>umaranızı ve Adınız<br>yazın.<br>ni seçin, <i>Ders Listesi</i><br>ve sınıf düzeyi<br>sonra açılacaktır.<br>ni virgül ile ayırarak<br>isteden seçin.<br>zanım bilgilerini girin.<br>anlı ders uygulamasının<br>at bilgisini (saat<br>dk ve katları kullanın) |
| Ekle                                                                                                    |                       |                                        | 0                                                                                                    |                                                                                                    |                                                                                                    |

Şekil 3 Bilgileri doğru bir şekilde doldurun ve Ekle düğmesine basın.